# **TUTORIAL** Assinatura do Termo de Adesão -Bolsista Voluntário no SEI Programa de Iniciação à Docência (PID) **Prograd/Gerac**

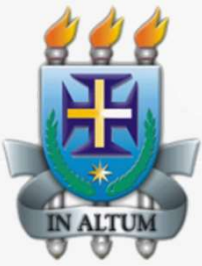

# O discente deve estar cadastrado no SEI como Usuário Externo.

Link do Tutorial para cadastro do discente no SEI como Usuário Externo:

<u>Clique aqui</u>

## O orientador acessa o site Sei com seu login e senha

#### Link: https://seibahia.ba.gov.br

### Clica em Iniciar Processo

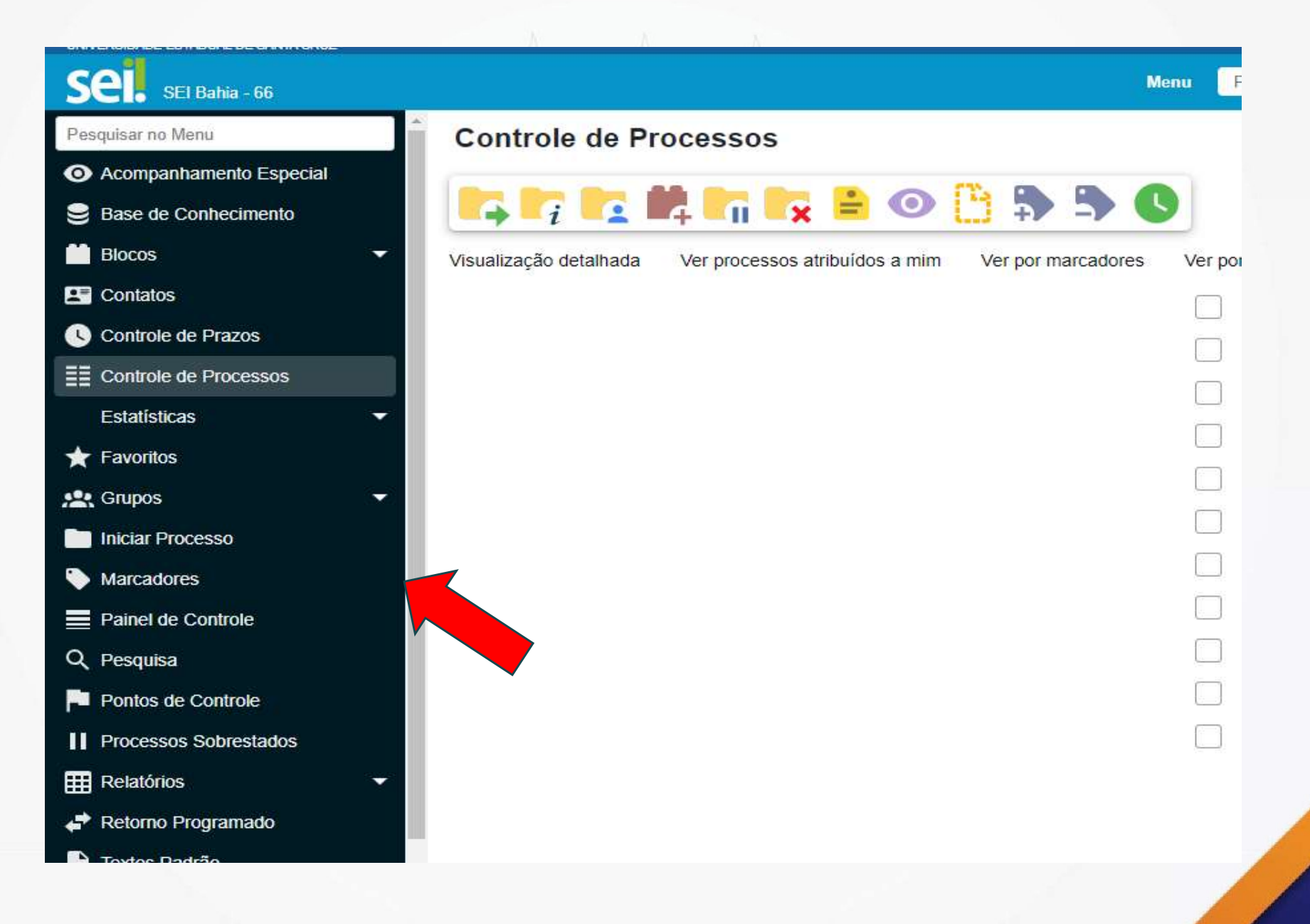

## No tipo de processo selecione: Projeto de Ensino/Monitoria : Adesão – Trabalho Voluntário

| UNIVERSIDADE ESTADUAL DE SANTA CRUZ |                                                                                 |
|-------------------------------------|---------------------------------------------------------------------------------|
| Sel. SEI Bahia - 66                 | Menu Pesquisar 🔎 UE                                                             |
| Pesquisar no Menu                   | Programa de Apoio ao Ensino, Pesquisa e Extensão: Prestação de Contas           |
| O Acompanhamento Especial           | Programa de OS: Contrato de Gestão - Aditamento                                 |
| Base de Conhecimento                | Programa de OS: Contrato de Gestão - Monitoramento e Avaliação                  |
| Blocos 👻                            | Programa de OS: Despublicização de Serviços Públicos                            |
| Contatos                            | Programa de OS: Publicização de Serviços Públicos                               |
| Controle de Prazos                  | Programa de OS: Qualificação                                                    |
| E Controle de Processos             | Programa de OS: Seleção e Contratação                                           |
| Estatísticas 👻                      | Projeto de Ensino/Monitoria: Adesão - Trabalho Voluntário                       |
| ★ Favoritos                         | Projeto de Extensão: Adesão - Trabalho Voluntário                               |
| 🖳 Grupos 🗸                          | Projeto de Extensão: Avaliação                                                  |
| Iniciar Processo                    | Projeto de Extensão: Seleção - Professor / Instrutor                            |
| Marcadores                          | Projeto de Extensão: Seleção - Servidor (Universidade para Todos)               |
| Painel de Controle                  | Projeto de Pesquisa: Aditamento - Termo de Outorga                              |
| Q. Pesquisa                         | Projeto de Pesquisa: Alteração de membro de equipe executora - Termo de Outorga |
| Pontos de Controle                  | Projeto de Pesquisa: Cadastramento - Sem Ônus para a Instituição                |
| Processos Sobrestados               | Projeto de Pesquisa: Cadastro - Com ônus                                        |
|                                     | Proieto de Pesquisa: Cadastro - Fomento Externo e Complementação da             |

#### Clicar em Incluir Documento

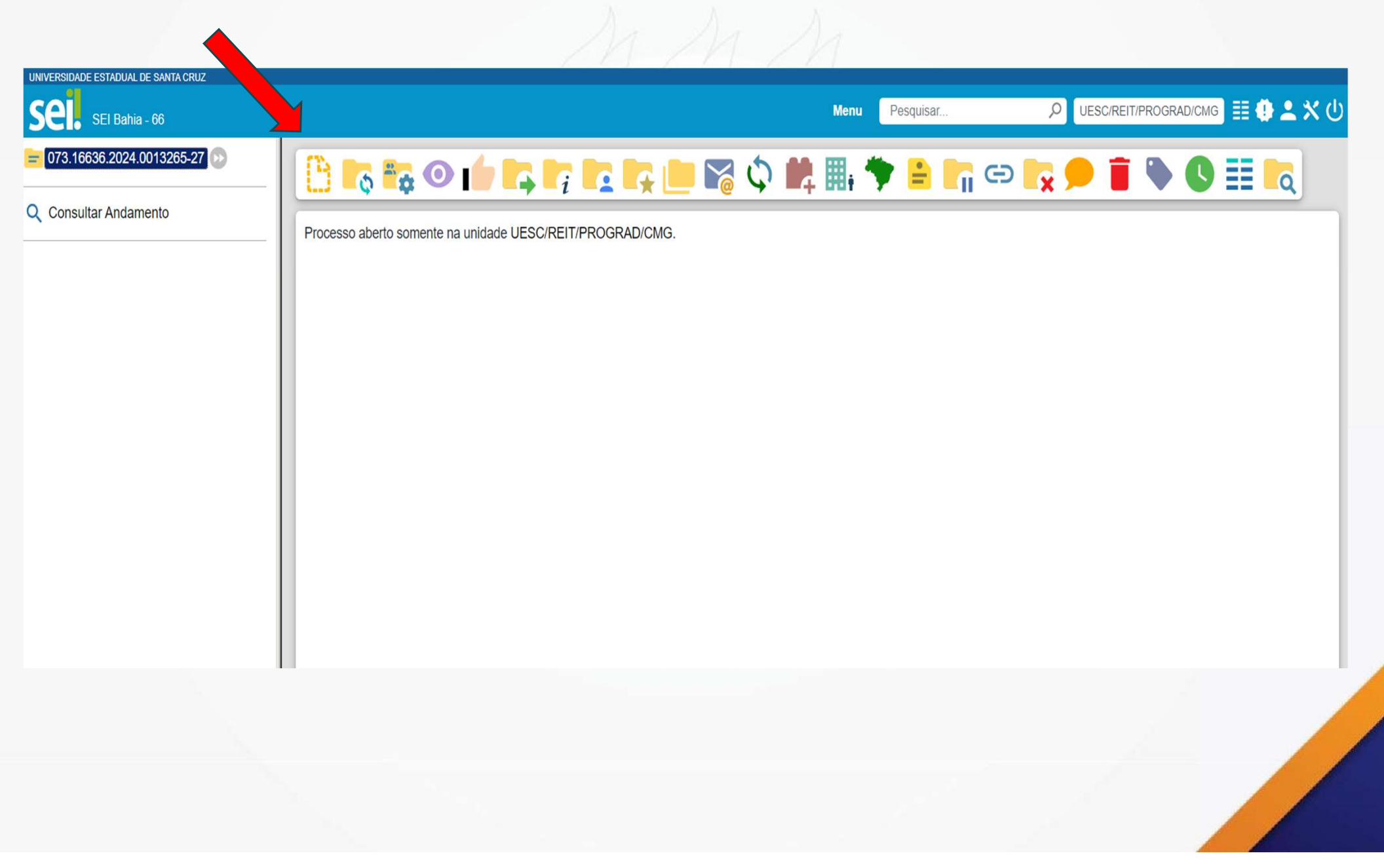

#### No Tipo de Documento, escolha Termo de Adesão – Trabalho Voluntário - Monitoria

| Pesquisar ${\cal P}$ | UESC/REIT/PI |
|----------------------|--------------|
|                      |              |
|                      |              |
|                      |              |
|                      |              |
|                      |              |
|                      |              |
|                      |              |
|                      |              |
|                      |              |
|                      |              |
|                      |              |
|                      |              |
|                      |              |
|                      |              |
|                      |              |
|                      |              |
|                      |              |
|                      |              |
|                      |              |
|                      | Pesquisar    |

#### O orientador preenche e assina o Termo.

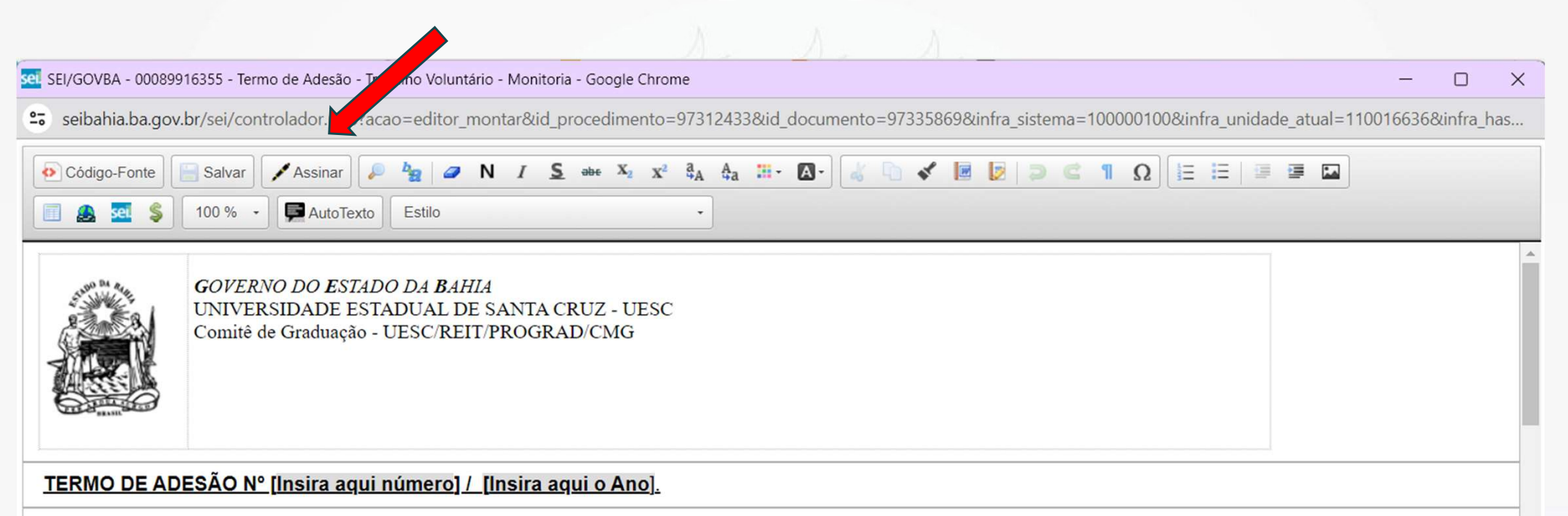

Termo de Adesão para Serviço voluntário que entre si celebram a UNIVERSIDADE ESTADUAL DE SANTA CRUZ – UESC e [insira aqui o nome do voluntário], na forma abaixo.

A UNIVERSIDADE ESTADUAL DE SANTA CRUZ-UESC, autarquia vinculada à Secretaria da Educação do Estado da Bahia, criada pela Lei 6.344, de 05.12.91, e reorganizada pela Lei 6.898, de 18.08.95, com sede e foro na cidade de Ilhéus, na Rodovia Jorge Amado, BR 415, Ilhéus/Itabuna, Km 16, bairro do Salobrinho, inscrita no CNPJ/MF sob o nº 40.738.999/0001-95, doravante denominada UESC, neste ato representada por seu Reitor Prof. Alessandro Fernandes de Santana, portador da Cédula de Identidade RG nº 442189400, expedida pela SSP-BA, e inscrito no CPF/MF sob nº 602222635-04, residente e domiciliado em Itabuna (BA), na Avenida Princesa Isabel, 295, Apto. 602, Banco Raso, e [insira aqui nome completo], [insira aqui nacionalidade], [insira aqui estado civil], [insira aqui profissão], portador da Cédula de Identidade RG nº [insira aqui nº do RG] expedida pela [insira aqui órgão], e inscrito(a) no CPF/MF sob nº [insira aqui nº de CPF], residente e domiciliado(a) na cidade de [insira aqui cidade], [insira aqui enedreço], CEP:[insira aqui nº], doravante denominado VOLUNTÁRIO, celebram o presente Termo de Adesão para Trabalho Voluntário, na forma da Lei 9.608, de 18 de fevereiro de 1998, que se regerá pelas cláusulas e condições abaixo descritas.

**CLÁUSULA PRIMEIRA - DO OBJETO** 

### Clicar em Incluir Documento

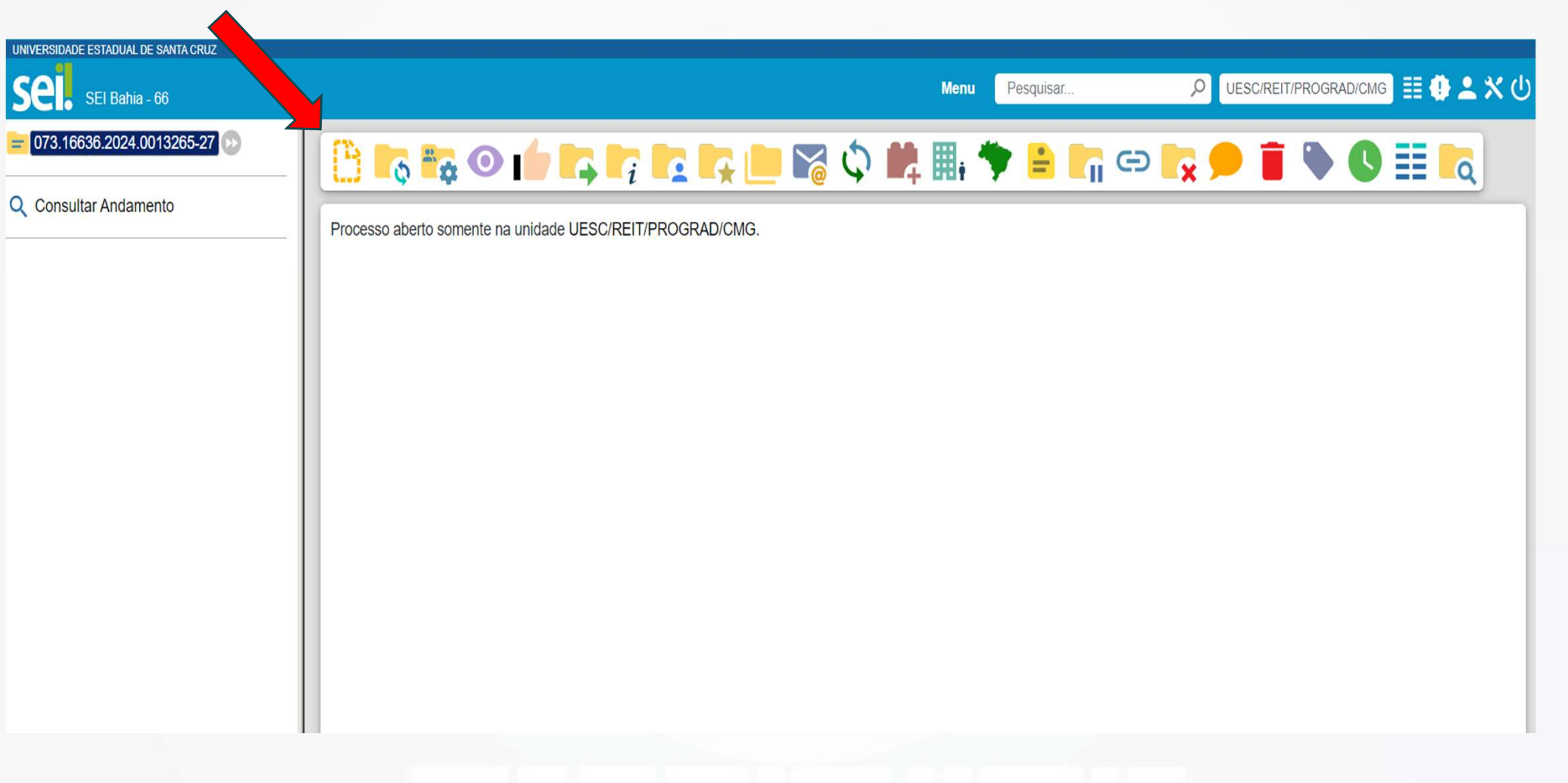

Inclua, como Documento Externo, cópia do RG e CPF do discente voluntário.

#### Envie o processo para a unidade UESC/REIT/PROGRAD/CMG

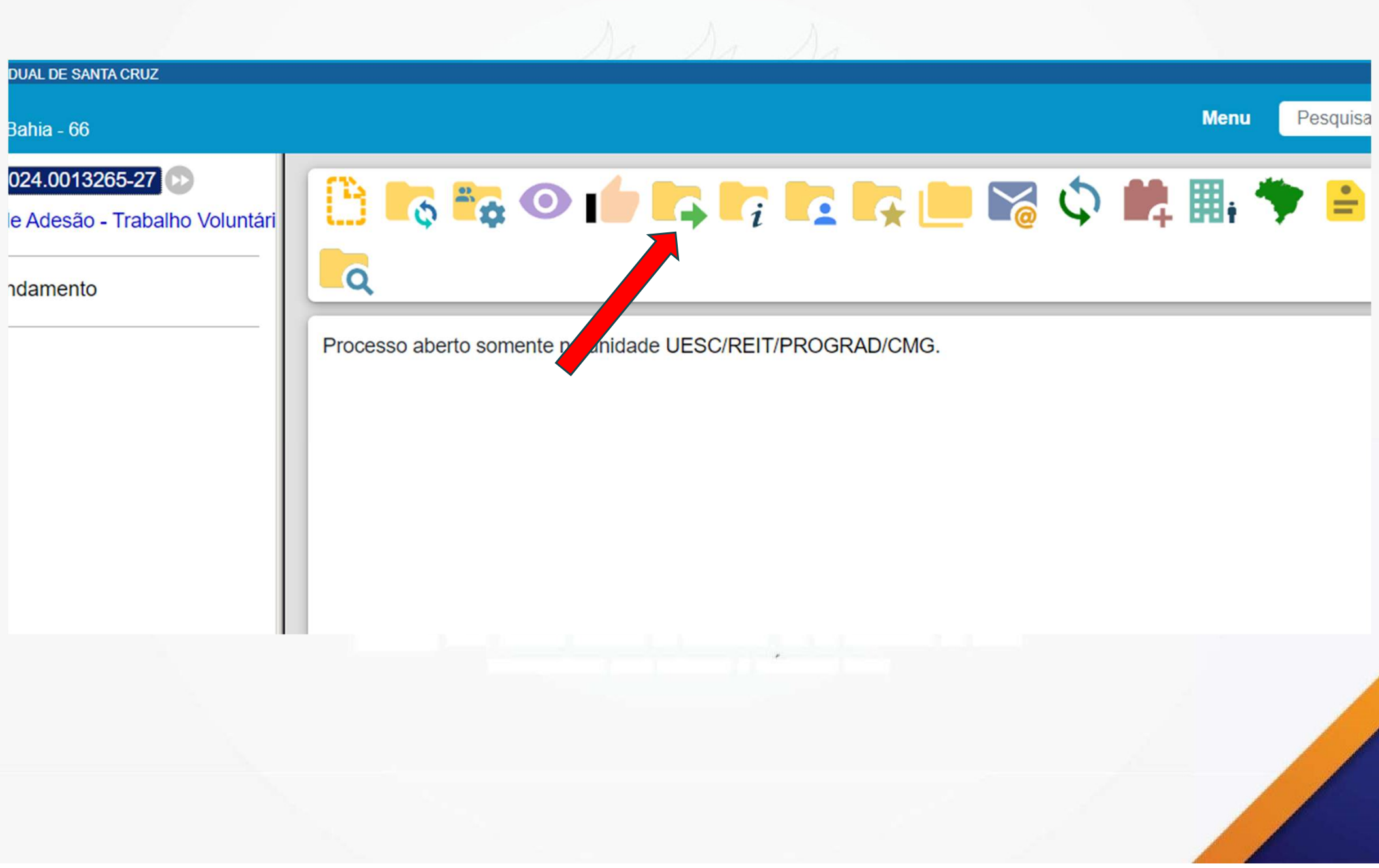

## A Gerac ajusta, numera e devolve o Termo para assinaturas do orientador e do voluntário.

Após assinaturas do orientador e voluntário a GERAC libera para assinatura do(a) Reitor(a)